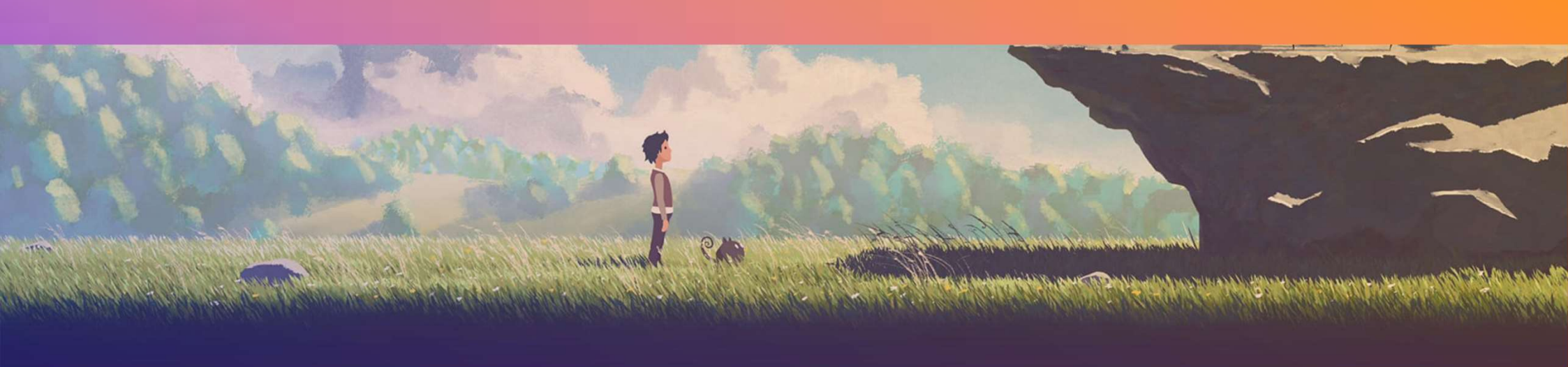

### การเขียนโปรแกรมคอมพิวเตอร์ขั้นสูง เพื่อควบคุมอุปกรณ์ ADVANCE COMPUTER PROGRAMMING

สอนโดย พงศธร เกียรติ เจริญพร (มิว)

15/09/2021

# CHALLENGE 01

| Challenge |                                        | Task                                                                  | Hint                                                                                                    |
|-----------|----------------------------------------|-----------------------------------------------------------------------|----------------------------------------------------------------------------------------------------|
| 1         | The plane is going<br>backwards        | Make the plane go forward                                             | Vector3.back makes an object<br>move backwards, Vector3.forward<br>makes it go forwards                                                                                                    |
| 2         | The plane is going too<br>fast         | Slow the plane down to a<br>manageable speed                          | If you multiply a value by<br>Time.deltaTime, it will change it<br>from 1x/frame to 1x/second                                                                                                    |
| 3         | The plane is tilting automatically     | Make the plane tilt only if the<br>user presses the up/down<br>arrows | In PlayerControllerX.cs, in Update(),<br>the verticalInput value is<br>assigned, but it's never actually used<br>in the Rotate() call                                                                            |
| 4         | The camera is in front of the plane    | Reposition it so it's beside the plane                                | For the camera's position, try X=30,<br>Y=0, Z=10 and for the camera's<br>rotation, try X=0, Y=-90, Z=0                                                                                                    |
| 5         | The camera is not following the plane  | Make the camera follow the plane                                      | In FollowPlayerX.cs, neither the plane<br>nor offset variables are assigned a<br>value - assign the plane variable in<br>the camera's inspector and assign<br>the offset = new Vector3(30,<br>0, 10) in the code |
| Bo        | onus Challenge                         | Task                                                                  | Hint                                                                                                    |
| x         | The plane's propeller<br>does not spin | Create a script that spins the<br>plane's propeller                   | There is a "Propeller" child object of<br>the plane - you should create a new<br>"SpinPropellerX.cs" script and make it                                                                                          |

rotate every frame around the Z axis.

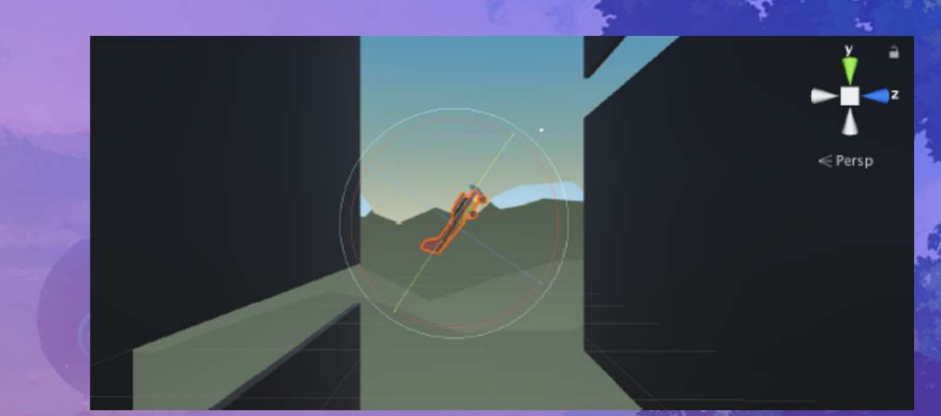

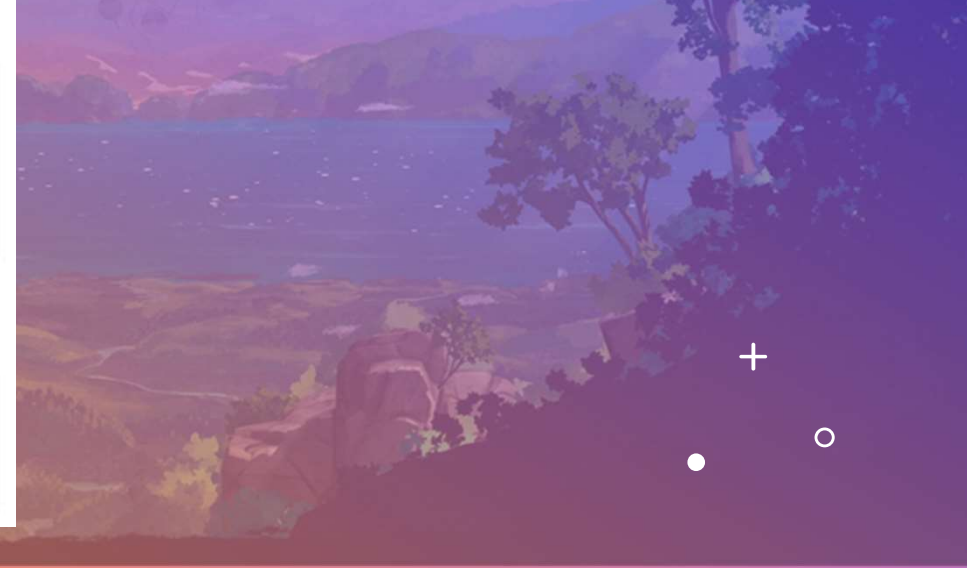

# SOLUTION

In PlayerControllerX.cs, in Update, change Vector3.back to Vector3.forward

0

// move the plane forward at a constant rate transform.Translate(Vector3-back.forward \* speed);

In PlayerControllerX.cs, in Update, add \* Time.deltaTime to the Translate call 2

// move the plane forward at a constant rate transform.Translate(Vector3.forward \* speed \* Time.deltaTime);

In PlayerControllerX.cs, include the verticalInput variable to the Rotate method: 3

// tilt the plane up/down based on up/down arrow keys transform.Rotate(Vector3.right \* rotationSpeed \* verticalInput \* Time.deltaTime);

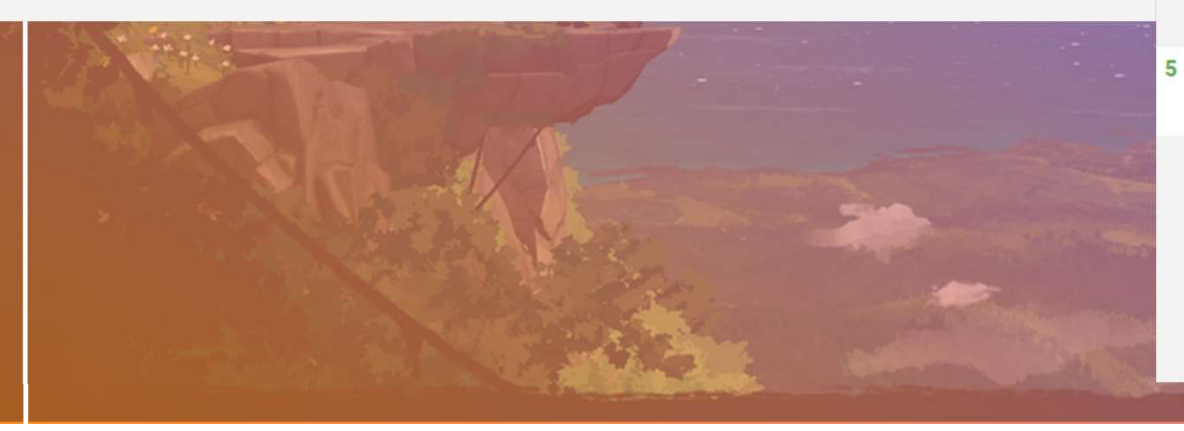

Change the camera's position to (30, 0, 10) and its rotation, to (0, -90, 0)

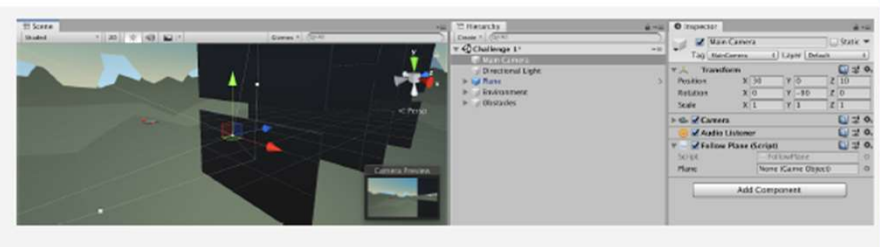

To assign the plane variable, select Main Camera To assign the offset variable, add the value in the hierarchy, then drag the Plane object onto the "Plane" variable in the inspector

4

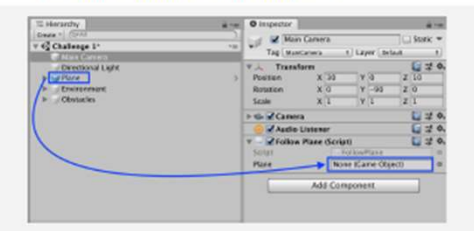

as a new Vector3 at the top of FollowPlane.cs:

private Vector3 offset = new Vector3(30, 0, 10);

0

X1 Create a new Script called "SpinPropellerX.cs" and attach it to the "Propellor" object (which is a child object of the Plane):

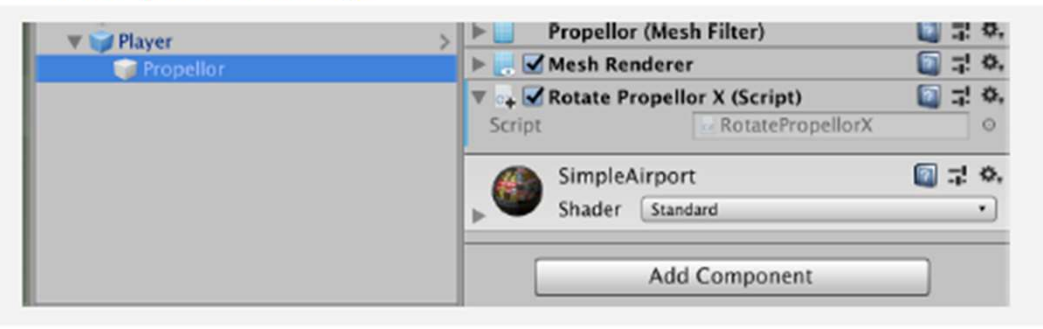

X2 In RotatePropellerX.cs, add a new propellorSpeed variable and Rotate the propeller on the Z axis

private float propellorSpeed = 1000;

```
void Update() {
```

3

0

15/09/2021

```
transform.Rotate(Vector3.forward, propellorSpeed * Time.deltaTime);
```

|      | Ch | nallenge                                                 | Task                                                                                                    | Hint                                                                                                    |
|------|----|----------------------------------------------------------|----------------------------------------------------------------------------------------------------|----------------------------------------------------------------------------------------------------|
|      | 1  | Dogs are spawning at the top of the screen               | Make the balls spawn from the top of the screen                                                                                                    | Click on the Spawn Manager object<br>and look at the "Ball Prefabs" array                                                                                                    |
|      | 2  | The player is spawning<br>green balls instead of<br>dogs | Make the player spawn dogs                                                                                                    | Click on the Player object and look at<br>the "Dog Prefab" variable                                                                                                    |
|      | 3  | The balls are<br>destroyed if anywhere<br>near the dog   | The balls should only be<br>destroyed when coming into<br>direct contact with a dog                                                                        | Check out the box collider on the dog prefab                                                                                                    |
|      | 4  | Nothing is being<br>destroyed off screen                 | Balls should be destroyed<br>when they leave the bottom<br>of the screen and dogs<br>should be destroyed when<br>they leave the left side of the<br>screen | In the DestroyOutOfBounds script,<br>double-check the lowerLimit and<br>leftLimit variables, the greater than vs<br>less than signs, and which position<br>(x,y,z) is being tested |
| **** | 5  | Only one type of ball is<br>being spawned                | Ball 1, 2, and 3 should be spawned randomly                                                                                                    | In the SpawnRandomBall() method,<br>you should declare a new random <i>in</i><br><i>index</i> variable, then incorporate that<br>variable into the Instantiate call                |
|      | Bo | onus Challenge                                           | Task                                                                                                    | Hint                                                                                                    |
|      | x  | The spawn interval is always the same                    | Make the spawn interval a<br>random value between 3<br>seconds and 5 seconds                                                                               | Set the spawnInterval value to a new<br>random number between 3 and 5<br>seconds in the SpawnRandomBall<br>method                                                                  |
|      | Y  | The player can "spam"<br>the spacebar key                | Only allow the player to<br>spawn a new dog after a<br>certain amount of time has<br>passed                                                                | Search for Time.time in the Unity<br>Scripting API and look at the<br>example. And don't worry if you can't<br>figure it out - this is a very difficult                            |

Select the Spawn Manager object and expand the "Ball Prefabs" array, then drag the **Ball 1, 2, 3** prefabs from Assets > Challenge 2 > Prefabs onto **Element 0, 1, 2** 

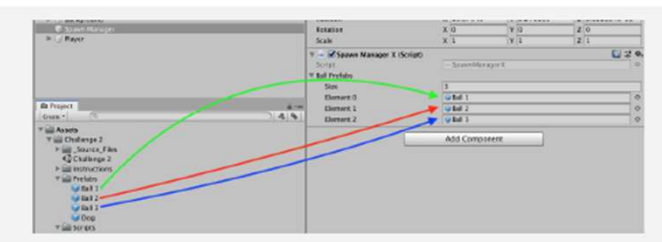

2 Select the Player object and drag the **Dog** prefab from Assets > Challenge 2 > Prefabs onto the "Dog Prefab" variable

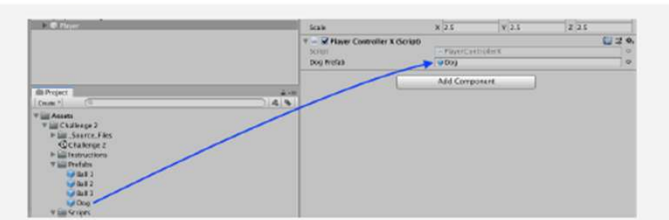

3 Double-click on the Dog prefab, then in the Box Collider component, click **Edit Collider**, and reduce the collider to be the same size as the dog

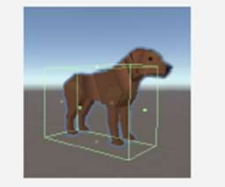

0

15/09/2021

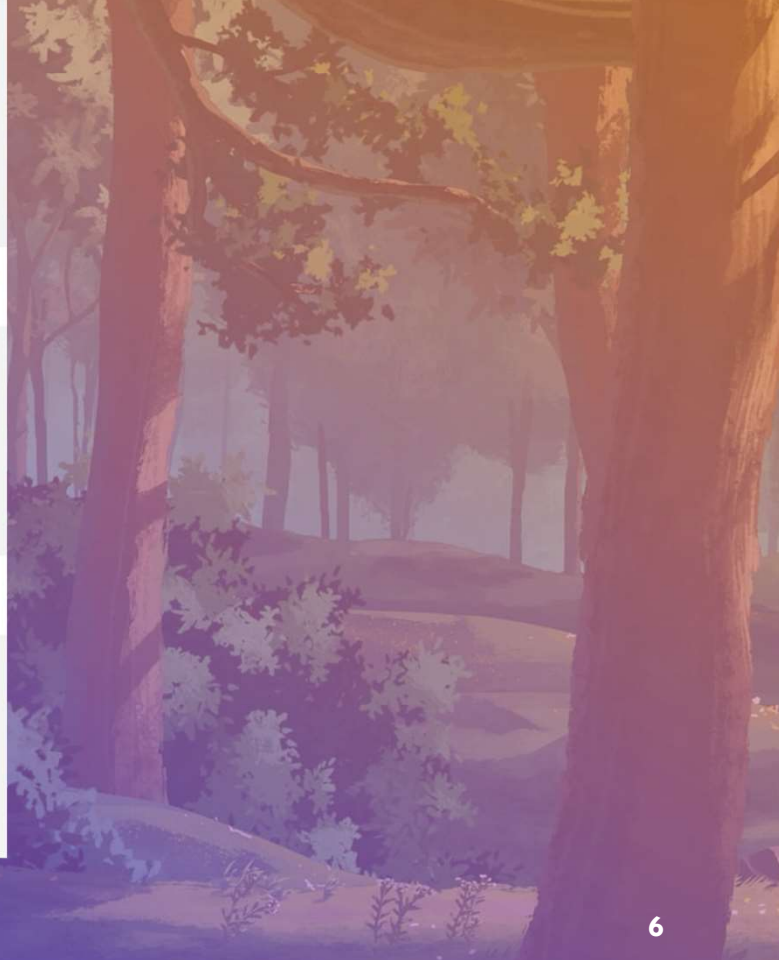

4 In DestroyOutOfBoundsX.cs, make the leftLimit a negative value, change the greater than to a less than when testing the x position, and test the y value instead of the z for the bottom limit

```
private float leftLimit = -30;
private float bottomLimit = -5;
void Update() {
  if (transform.position.x → < leftLimit) {
    Destroy(gameObject);
  } else if (transform.position. → y < bottomLimit) {
    Destroy(gameObject);
  }
```

15/09/2021

5 In the SpawnRandomBall() method, declare a new random *int index* variable between 0 and the length of the Array, then incorporate that index variable into the the Instantiate call

```
void SpawnRandomBall ()
{
    // Generate random ball index and random spawn position
    int index = Random.Range(0, ballPrefabs.Length);
    Vector3 spawnPos = new Vector3(Random.Range(spawnXLeft, spawnXRight), spawnPosY, 0);
    // instantiate ball at random spawn location
    Instantiate(ballPrefabs[<del>0</del>-index], spawnPos, ballPrefabs[<del>0</del>-index].transform.rotation);
}
```

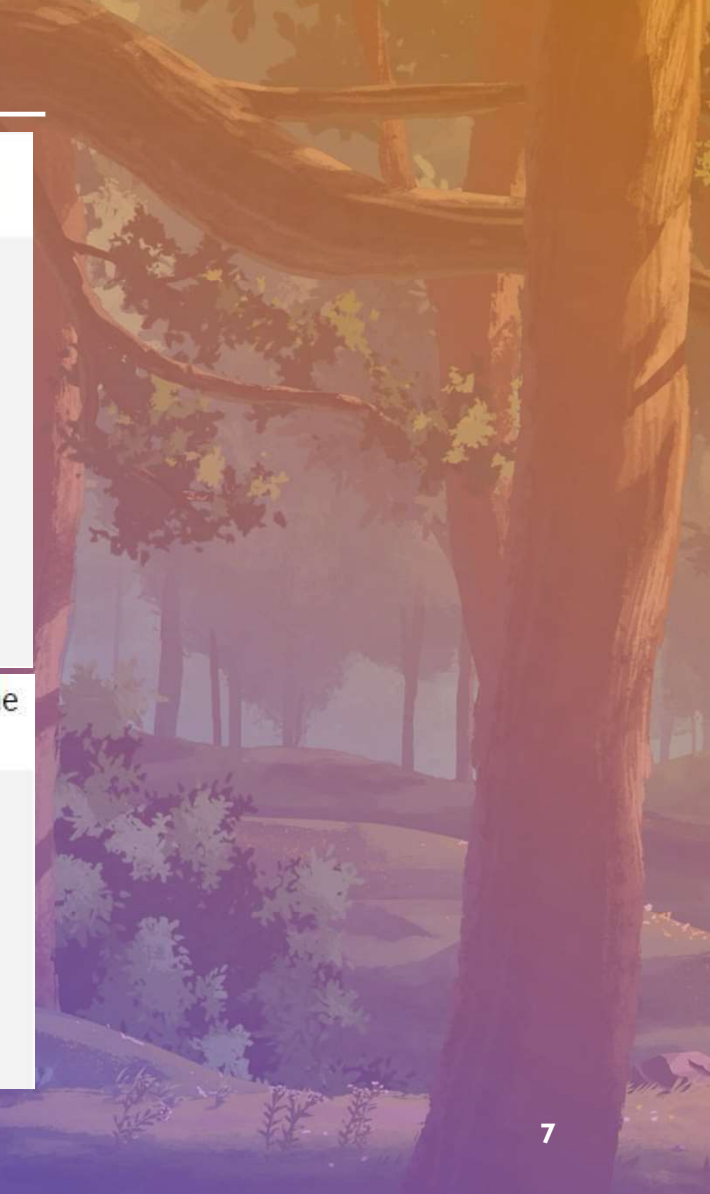

8

```
X1 In SpawnManagerX, the "InvokeRepeating" method will not work to accomplish this, since it is
only capable of calling a single, unchanging method at a pre-set spawnInterval. Instead, we
could use the simpler "Invoke" method (which does not specify a spawnInterval), and then in
the in SpawnRandomBall() method, randomly reset startDelay using Random.Range() and
re-call the SpawnRandomBall() method again from within the method itself.
```

#### private float spawnInterval = 4.0f;

```
void Start ()
{
    InvokeRepeating("SpawnRandomBall", startDelay, spawnInterval);
}
void SpawnRandomBall ()
{
    startDelay = Random.Range(3, 5);
    ...
    Invoke("SpawnRandomBall", startDelay);
}
```

9

Y1 In PlayerControllerX.cs, declare and initialize new fireRate and nextFire variables. Your "fireRate" will represent the time the player has to wait in seconds, and the nextFire variable will indicate the time (in seconds since the game started) at which the player will be able to fire again (starting at 0.0)
public GameObject dogPrefab; private float fireRate = 1; // time the player has to wait to fire again private float nextFire = 0; // time since start after which player can fire again
Y2 In the if-statement checking if the player pressed spacebar, add a new condition to check that Time.time (the time in seconds since the game started) is greater than nextFire (which represents the time after which the player is allowed to fire. If so, nextFire should be reset to the current time plus the fireRate.
// On spacebar press, if enough time has elapsed since last fire, send dog if (Input.GetKeyDown(KeyCode.Space) && Time.time > nextFire)

nextFire = Time.time + fireRate; // reset nextFire to current time + fireRate Instantiate(dogPrefab, transform.position, dogPrefab.transform.rotation);

15/09/2021

ł

}

+

0

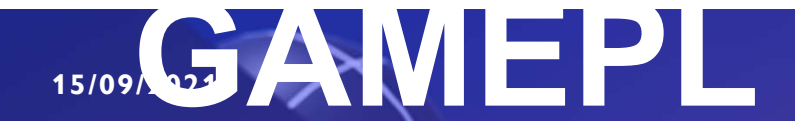

# AY MECHANI

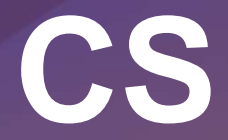

battle)

10

+

(Arcade-Style Sumo

### Unit 4 – Gameplay Mechanics

### Arcade-Style Sumo base

- Watch Where You're Going
- Follow the Player
- PowerUp and CountDown
- For-Loops For Waves

-

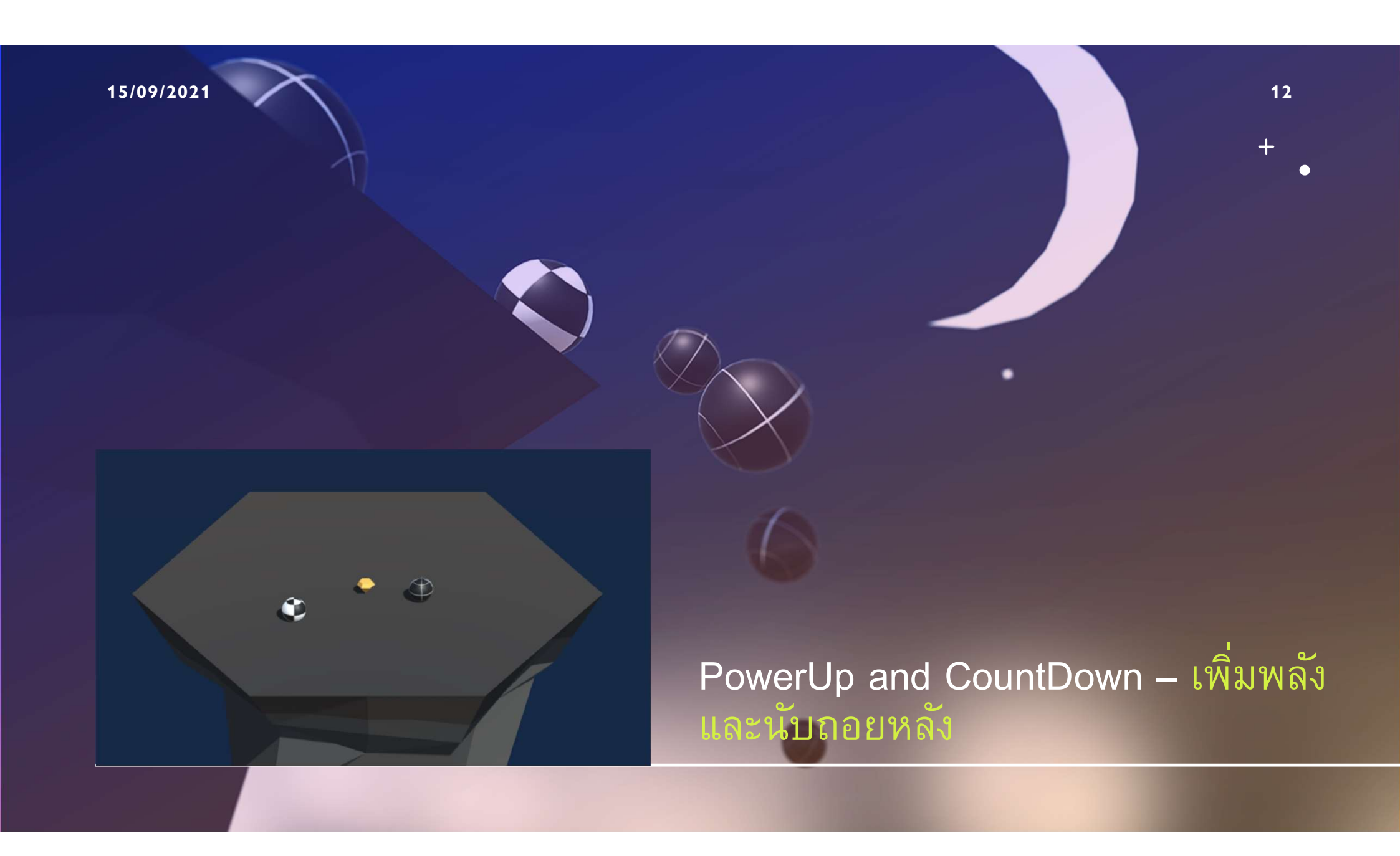

### PowerUp and CountDown

- Step 1 : Choose and prepare a powerup
- Step 2 : Destroy powerup on collision
- Step 3 : Test for collision with a powerup
- Step 4 : Apply extra knockback with powerup
- Step 5 : Create Countdown Routine for powerup
- Step 6 : Add a powerup indicator

n order to add a completely new gameplay mechanic to this project, we will introduce a new powerup object that will give the player temporary superpowers. **From the Library**, drag a **Powerup** object into the scene,

- rename it "Powerup" and edit its scale & position
- Add a Box Collider to the powerup, click Edit Collider to 2. make sure it fits, then check the "Is Trigger" checkbox
- Create a new "Powerup" tag and apply it to the powerup 3.
- Drag the Powerup into the Prefabs folder to create a new 4. "Original Prefab"

Warning: Remember, you still have to apply the tag after it has been created.

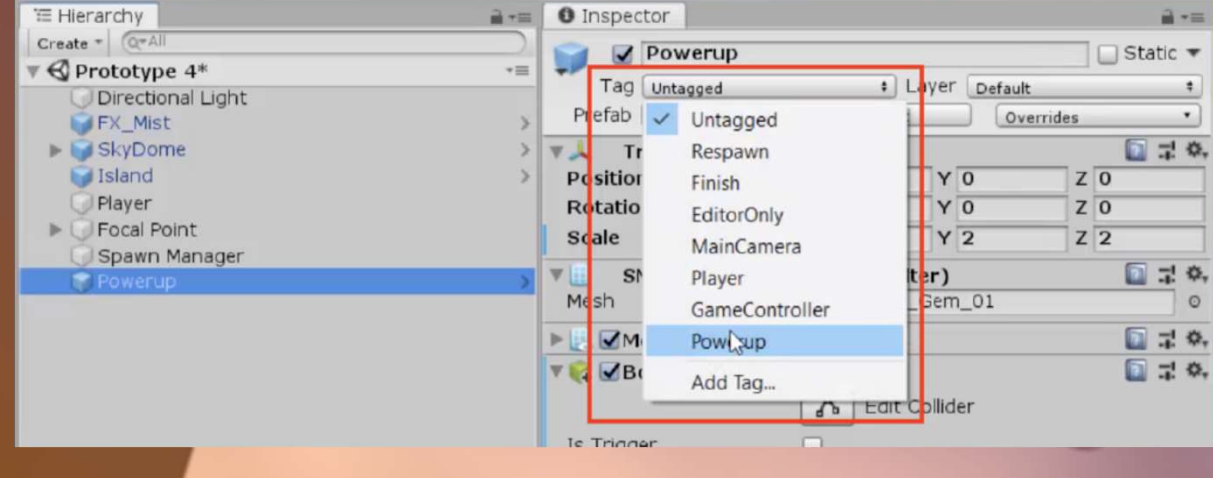

### on collision

As a first step to getting the powerup working, we'll make it disappear when the player hits it and set up a new boolean variable to track that the player got it.

- 1. In PlayerController.cs, add a new OnTriggerEnter() method
- Add an if-statement that destroys other.CompareTag("Powerup") powerup on collision
- Create a new public bool hasPowerup; and set
   hasPowerup = true; when you collide with the Powerup

Don't worry : If this doesn't work, make sure that the Powerup's collider "Is trigger" and player's collider is NOT Tip : Make sure hasPowerup = true in the inspector when you collide

0

#### public bool hasPowerup

```
private void OnTriggerEnter(Collider other) {
    if (other.CompareTag("Powerup")) {
        hasPowerup = true;
        Destroy(other.gameObject); } }
```

5/09/2021

### and powerup

The powerup and the powerup and the powerup an collide with an enemy - so we'll first test for that very specific condition.

- In PlayerController.cs, add the OnCollisionEnter() 2. function
- Create the if-statement with the double-condition 3. testing for enemy tag and hasPowerup Boolean
- Create a Debug.Log to make sure it's working 4.

stuff like picking up powerups, but you should use OnCollisionEnter when you want something to do with physics

#### New Concept : Concatenation in Debug

Messages

Tip: When you concatenate a variable in a debug message, it will returns its VALUE not its name

0

private void OnCollisionEnter(Collision collision) { if (collision.gameObject.CompareTag("Enemy") && hasPowerup) { Debug.Log("Collided with " + collision.gameObject.name + " with powerup set to " + hasPowerup);

knockback with powerup In OnCollisionEnter() declare a new local variable to get With the condition for the powerup set up perfectly, we are now ready to program the actual requertive abilityode then the playethelle acmits'an Rigid and company to flying! Enemy.cs that makes the

- Declare a new variable to get the direction away from the 2. player
- Add an impulse force to the enemy, using a new 3. powerupStrength variable

```
private float powerupStrength = 15.0f;
```

```
private void OnCollisionEnter(Collision collision) {
 if (collision.gameObject.CompareTag("Enemy") && hasPowerup) {
```

```
Rigidbody enemyRigidbody = collision.gameObject.GetComponent<Rigidbody>();
Vector3 awayFromPlayer = (collision.gameObject.transform.position

    transform.position);
```

```
Debug.Log("Player collided with " + collision.gameObject
+ " with powerup set to " + hasPowerup);
enemyRigidbody.AddForce(awayFromPlayer * powerupStrength,
ForceMode.Impulse); } }
```

enemy follow the player. In a way, we're reversing that code in order to push the enemy away.

```
Don't worry : No need to use
.Normalize, since they're
colliding
```

#### owerep and ooundown otep 5. oreate countdown

### Routine for powerup

It wouldn't be fair to the enemies if the powerup lasted forever - so we'll program a countdown timer that starts when the player collects the powerup, removing the powerup ability when the timer is finished.

Concept: Coroutines

0

ip: WaitForSeconds()

- 1. Add a new IEnumerator PowerupCountdownRoutine () {}
- Inside the PowerupCountdownRoutine, wait 7 seconds, then disable the powerup
- 3. When player collides with powerup, start the coroutine

```
private void OnTriggerEnter(Collider other) {
    if (other.CompareTag("Powerup")) {
        hasPowerup = true;
        Destroy(other.gameObject);
        StartCoroutine(PowerupCountdownRoutine()); } }
```

```
IEnumerator PowerupCountdownRoutine() {
   yield return new WaitForSeconds(7); hasPowerup = false; }
```

15/09/2021

### indicator

To make this game a lot more playable, it should be clear when the player does or does not have the powerup, so we'll program a visual indicator to display this to the user.

- 1. From the Library, drag a Powerup object into the scene, rename it <u>"Powerup Indicator"</u>, and edit its scale
- 2. Uncheck the "Active" checkbox in the inspector
- 3. In PlayerController.cs, declare a new public GameObject powerupIndicate variable, then assign the Powerup Indicator variable in the inspector
- 4. When the player collides with the powerup, set the indicator object to Active, then set to Inactive when the powerup expires
- 5. In Update(), set the Indicator position to the player's position + an offset value

#### public GameObject powerupIndicator

```
void Update() {
    ... powerupIndicator.transform.position = transform.position
    + new Vector3(0, -0.5f, 0); }
```

```
private void OnTriggerEnter(Collider other) {
   if (other.CompareTag("Powerup")) {
```

```
... powerupIndicator.gameObject.SetActive(true); } }
```

```
IEnumerator PowerupCountdownRoutine() {
```

```
... powerupIndicator.gameObject.SetActive(false); }
```

New Function: SetActive Tip: Make sure the indicator is turning on and off before making it follow the player

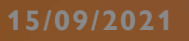

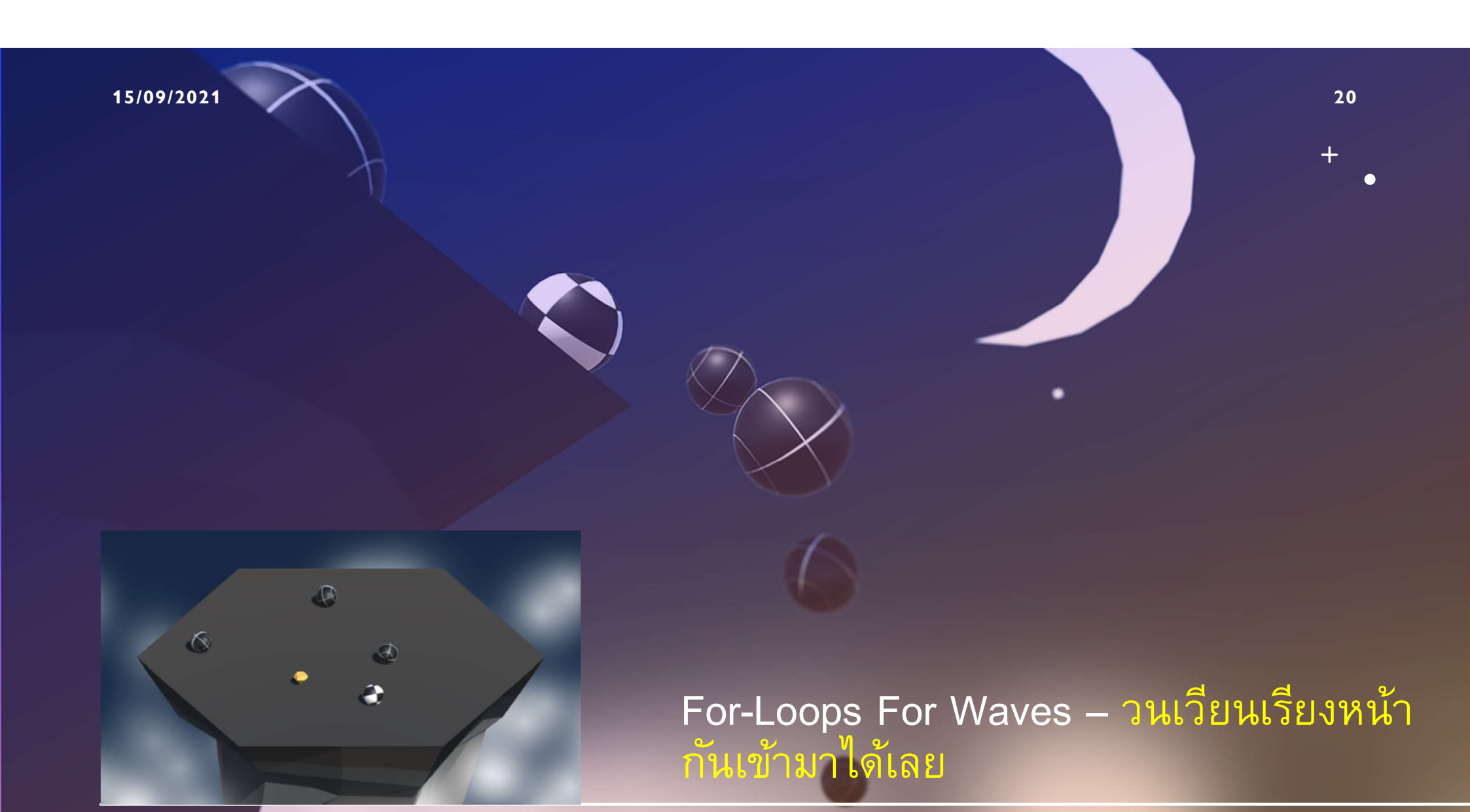

### PowStep 2an Give the for loop a parameter

- Step 3 : Destroy enemies if they fall off
- Step 4 : Increase enemyCount with

waves

Step 5 : Spawn Powerups with new

waves

We share the charge the clayer by spawning more than one enemy. In order to do so, we will repeat enemy instantiation with a loop. 0

- 1 In SpawnManager.cs, in Start(), replace single Instantiation with a for-loop that spawns 3 enemies
- Move the for-loop to a new void SpawnEnemyWave() 2. function, then call that function from Start()

```
void Start() {
  SpawnEnemyWave();
 for (int i = 0; i < 3; i++) {</pre>
    Instantiate(enemyPrefab, GenerateSpawnPosition(),
    enemyPrefab.transform.rotation); }
```

```
void SpawnEnemyWave() {
  for (int i = 0; i < 3; i++) {</pre>
    Instantiate(enemyPrefab, GenerateSpawnPosition(),
    enemyPrefab.transform.rotation); } }
```

New Concept : For-loops

Don't worry : Loops are a bit confusing at **fi**rst, but they make sense eventually.

Loops are powerful tools that programmers use often

New Concept : ++ Increment Operator

### a parameter

Right now, SpawnEnemyWave spawns exactly 3 enemies, but if we're going to dynamically increase the number of enemies that spawn during gameplay, we need to be able to pass information to that method. New Concept: Custom methods with

- Add a parameter int enemiesToSpawn to the 1. SpawnEnemyWave function
- 2. Replace i < \_\_\_ with i < enemiesToSpawn
- Add this new variable to the function call in Start(): 3. SpawnEnemyWave();

```
void Start() {
  SpawnEnemyWave(3); }
```

```
void SpawnEnemyWave(int enemiesToSpawn) {
  for (int i = 0; i < 3 enemiesToSpawn; i++) {</pre>
    Instantiate(enemyPrefab, GenerateSpawnPosition(),
    enemyPrefab.transform.rotation); } }
```

parameters

Tip : GenerateSpawnPosition returns a value, SpawnEnemyWave does not. SpawnEnemyWave takes a parameter, GenerateSpawnPosition does not.

if they failed for destroy the enemies if their position is less Once the proper dets rid align the enemies, they're left feeling a bit lonely. We need to destroy enemies that fall, and spawn a new enemy wave once the last one is vanguished! 2. In Spawn Manager.cs, declare a new public int enemyCount

variable

- In Update(), set enemyCount = FindObjectsOfType<Enemy>().Length;
- 4. Write the if-statement that if enemyCount == 0 then

```
SpawnEnemyWave
```

```
void Update() {
    ... if (transform.position.y < -10) { Destroy(gameObject); } }
</pre>

void Update() {
    enemyCount = FindObjectsOfType<Enemy>().Length;
    if (enemyCount == 0) { SpawnEnemyWave(1); } }
```

New Function : FindObjectsOfType

### enemyCount with<sub>+</sub>waves

Now that we control the amount of enemies that spawn, we should increase their number in waves. Every time the player defeats a wave of enemies, more should rise to take their place.

- Declare a new public int waveNumber = 1;, then implement it in SpawnEnemyWave(waveNumber);
- 2. In the if-statement that tests if there are 0 enemies left, increment waveNumber by 1

```
public int waveNumber = 1;
void Start() {
   SpawnEnemyWave( > waveNumber); }
void Update() {
   enemyCount = FindObjectsOfType<Enemy>().Length;
   if (enemyCount == 0) { waveNumber++; SpawnEnemyWave( + waveNumber); } }
```

Tip : Incrementing with the ++ operator is very handy, you may find yourself using it in the future

0

15/09/2021

game is almost complete, but we're missing something. Enemies continue to spawn with every wave, but the powerup gets used once and disappears forever, leaving the player vulnerable. We need to spawn the powerup in a random position with every wave, so the player has a chance to fight back. 1. In SpawnManager.cs, declare a new public

- GameObject powerupPrefab variable, assign the prefab in the inspector and delete it from the scene
- In Start(), Instantiate a new Powerup 2.
- Before the SpawnEnemyWave() call, Instantiate a new 3. Powerup

```
public GameObject powerupPrefab;
```

```
void Start() {
  ... Instantiate(powerupPrefab, GenerateSpawnPosition(),
 powerupPrefab.transform.rotation); }
```

```
void Update() {
  ... if (enemyCount == 0) { ... Instantiate(powerupPrefab,
    GenerateSpawnPosition(), powerupPrefab.transform.rotation); } }
```

Tip / Now that we have a very playable game, let's test and tweak values

## CHALLENGE 4

Soccer Scripting

# CHALLENGE 4

| Challenge<br>Outcome:                                                                                           | <ul> <li>Enemies move towards your net, but you can hit them to deflect them away</li> <li>Powerups apply a temporary strength boost, then disappear after 5 seconds</li> <li>When there are no more enemy balls, a new wave spawns with 1 more enemy</li> </ul>                                                                                                    |  |
|----------------------------------------------------------------------------------------------------|----------------------------------------------------------------------------------------------------|--|
| Challenge<br>Objectives:                                                                                        | <ul> <li>In this challenge, you will reinforce the following skills/concepts:</li> <li>Defining Vectors by subtracting one location in 3D space from another</li> <li>Track the number of objects of a certain type in a scene to trigger certain events</li> <li>Using Coroutines to perform actions based on a timed interval</li> <li>Using for-loops and dynamic variables to run code a particular number of times</li> <li>Resolving errors related to null references of unassigned variables</li> </ul> |  |
| the second second second second second second second second second second second second second second second se |                                                                                                    |  |

### 30 CHALLENGE 4

Soccer Scripti

| Challenge |                                                        | Task                                                                             | Hint                                                                                                    |
|-----------|--------------------------------------------------------|----------------------------------------------------------------------------------|----------------------------------------------------------------------------------------------------|
| 1         | Hitting an enemy<br>sends it back towards<br>you       | When you hit an enemy, it should send it <i>away</i> from the player             | In PlayerControllerX.cs, to get a<br>Vector <i>away</i> from the player, you<br>should subtract the [enemy position]<br>minus the [player's position] - not the<br>reverse         |
| 2         | A new wave spawns<br>when the player gets a<br>powerup | A new wave should spawn<br>when all enemy balls have<br>been removed             | In SpawnManagerX.cs, check that the<br>enemyCount variable is being set<br>correctly                                                                                               |
| 3         | The powerup never<br>goes away                         | The powerup should only last<br>for a certain duration, then<br>disappear        | In PlayerControllerX.cs, the<br>PowerupCoolDown Coroutine code<br>looks good, but this coroutine is<br>never actually called with the<br>StartCoroutine() method                   |
| 4         | 2 enemies are<br>spawned in every<br>wave              | One enemy should be<br>spawned in wave 1, two in<br>wave 2, three in wave 3, etc | In SpawnManagerX.cs, the for-loop<br>that spawns enemy should make use<br>of the enemiesToSpawn parameter                                                                          |
| 5         | The enemy balls are<br>not moving anywhere             | The enemy balls should go<br>towards the "Player Goal"<br>object                 | There is an error in EnemyX.cs:<br>"NullReferenceException: Object<br>reference not set to an instance of an<br>object". It looks like the playerGoal<br>object is never assigned. |

# CHALLENGE 4

### Bonus Challenge Task Hint

| X | The player needs a<br>turbo boost    | The player should get a<br>speed boost whenever the<br>player presses spacebar -<br>and a particle effect should<br>appear when they use it | In PlayerController, add a simple<br>if-statement that adds an "impulse"<br>force if spacebar is pressed. To add a<br>particle effect, first attach it as a child<br>object of the Focal Point. |
|---|--------------------------------------|----------------------------------------------------------------------------------------------------|----------------------------------------------------------------------------------------------------|
| Y | The enemies never get more difficult | The enemies' speed should<br>increase in speed by a small<br>amount with every new wave                                                     | You'll need to track and increase the<br>enemy speed in SpawnManagerX.cs.<br>Then in EnemyX.cs, reference that<br>speed variable and set it in Start().                                         |